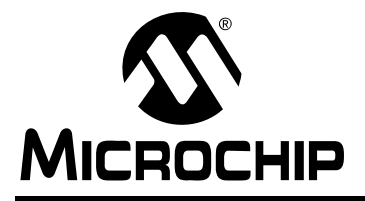

# AN1340

### MRF89XA Radio Utility Driver Program

Author: Sushma Myneni Microchip Technology Inc.

#### INTRODUCTION

The MRF89XA Radio Utility Driver Program provides design engineers a development and testing platform for the MRF89XA RF transceiver. Microchip's MRF89XA sub-GHz RF transceiver supports FSK, OOK modulations and Frequency Hopping Spread Spectrum (FHSS) in 863-870 MHz, 902-928 MHz and 950-960 MHz frequency band. MRF89XA transceiver conforms to Part 15.247 and Part 15.249 of the FCC regulatory standards. The MRF89XA Radio utility Driver Program can be used to test the Transmit (TX), Receive (RX) and Sleep mode capabilities of the transceiver using different modulation schemes and spreading mechanisms.

The MRF89XA Radio Utility Driver Program can run on either the PIC18 Explorer (PIC18F87J11) or the Explorer 16 (PIC24F128GA010) development boards, to which the MRF89XA RF transceiver daughter board is attached. The development board is connected to the PC's serial port and a simple hyper-terminal program can be used as user interface. For more information on setting up, refer to the **Section "Getting Started".** 

The MRF89XA Radio Utility Driver Program source code and hex files are in the applications note's compressed file. For additional reference materials, see **Section "References"**.

#### **GETTING STARTED**

The following procedure helps you to setup the MRF89XA Radio Utility Driver Program on the development or testing platform:

- Insert the MRF89XA RF transceiver daughter card into the development board.
   If you are using the PIC18 Explorer development board, refer to the Section "Using the PIC18 Explorer Development Board".
   If you are using Explorer 16 development board, refer to the Section "Using the Explorer 16 Development Board".
- 2. Plug in the power cord for the development board.
- Connect an RS-232 serial cable between the development board and PC that will display the MRF89XA Radio Utility Driver Program interface.
- 4. Program the development board with the appropriate hex file.

Note: The hex files for PIC18 Explorer and Explorer 16 development boards are different.

If you are using of MPLAB<sup>®</sup> ICD 3 for the first time, refer to "MPLAB<sup>®</sup> ICD 3 User's Guide" (DS51766A), Section 4.3.2, "Loading a hex File".

5. Open the HyperTerminal program from the Windows and configure, details are listed in Table 1. For more information on the setup, refer to the Section "Connecting to the Host PC".

# Using the PIC18 Explorer Development Board

The MRF89XA daughter board can be connected to the PICtail<sup>™</sup> connector J3 on the PIC18 Explorer board. This connection supports 4-wire SPI, interrupts and other MRF89XA handshake signals between the PIC<sup>©</sup> microcontroller and the MRF89XA daughter board. Figure 1 illustrates this setup (using the PIC18 Explorer board).

### FIGURE 1: CONNECTING THE MRF89XA DAUGHTER BOARD TO THE PICTAIL™ CONNECTOR J3 ON THE PIC18 EXPLORER BOARD

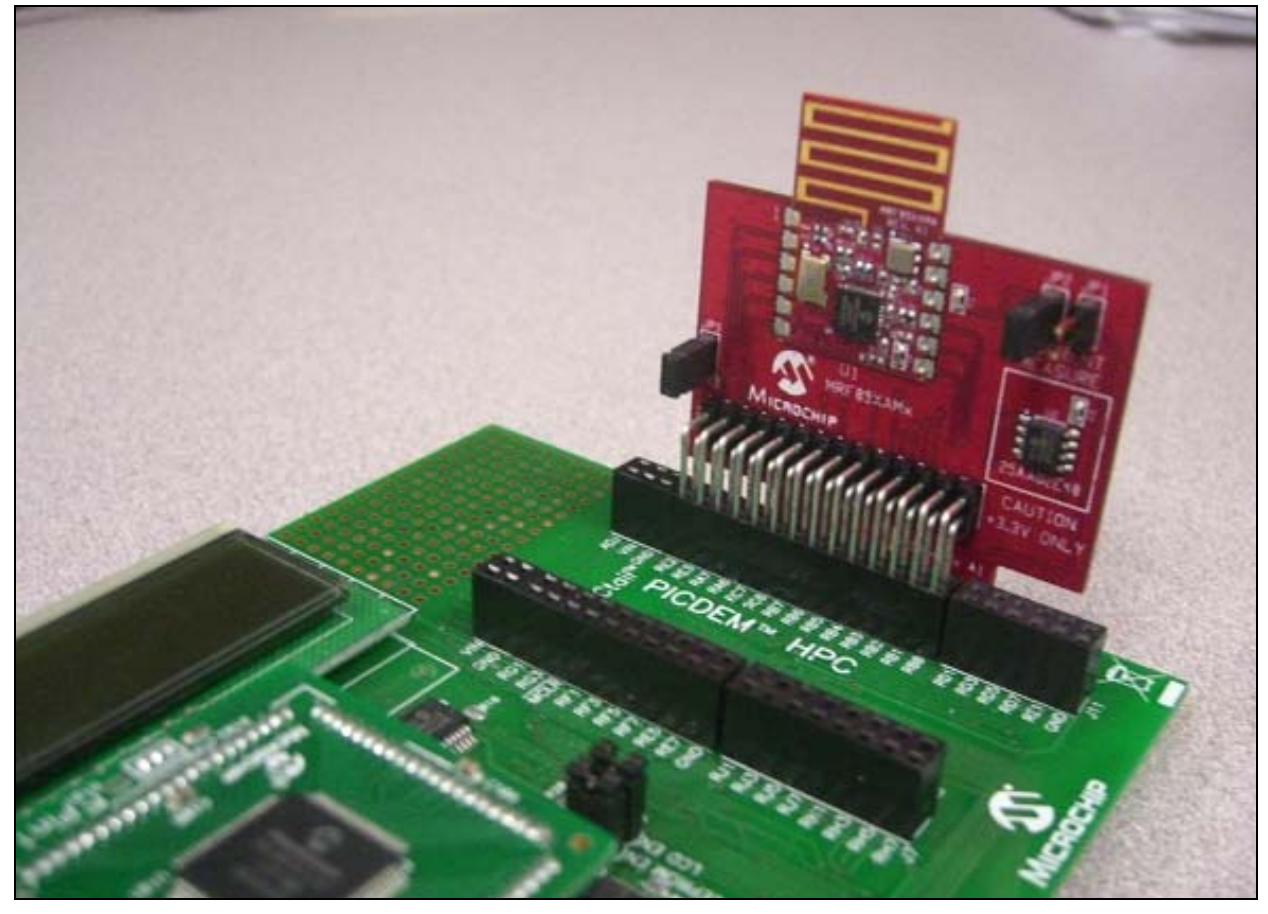

## Using the Explorer 16 Development Board

The MRF89XA daughter board's PCB-edge connector can be used to connect to the Explorer 16 development board's PICtail<sup>™</sup> Plus connector. This connection supports 4-wire SPI, interrupts and other MRF89XA handshake signals between the PIC microcontroller and the MRF89XA daughter board. The setup between the Explorer 16 Development Board and the MRF89XA daughter board is displayed in Figure 2.

### FIGURE 2: CONNECTING THE MRF89XA DAUGHTER BOARD TO THE PICTAIL™ CONNECTOR J3 ON THE PIC18 EXPLORER BOARD

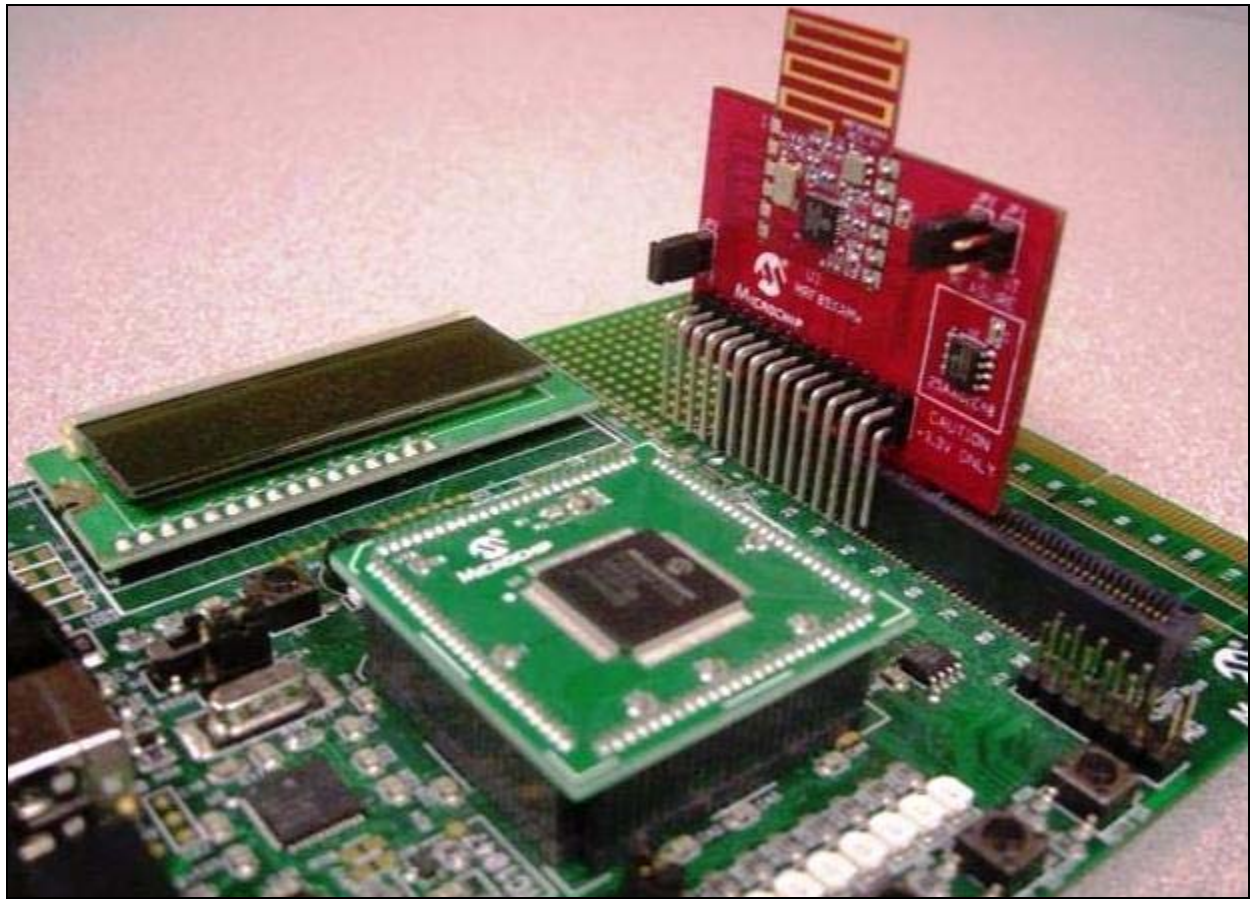

#### **Connecting to the Host PC**

The MRF89XA Radio Utility Driver Program's user interface can be accessed by connecting an RS-232 serial cable between the development board and the PC. PCs with operating systems such as Windows<sup>®</sup> XP or Windows<sup>®</sup> NT can use the HyperTerminal Program. Other serial port communication utilities or application programs can also be used based on your familiarity and availability. Table 1 lists the configuration settings for the serial port communication.

| TABLE 1: | SERIAL | PORT | SETTINGS |
|----------|--------|------|----------|
|----------|--------|------|----------|

| Parameter       | Setting |
|-----------------|---------|
| Bits per Second | 19200   |
| Data bits       | 8       |
| Parity          | None    |
| Stop bits       | 1       |
| Flow Control    | None    |

#### **USING THE MRF89XA RADIO UTILITY DRIVER PROGRAM**

The MRF89XA Radio Utility Driver Program can be operated through the user interface that is displayed on the host computer. There are two menus as shown in Figure 3.

#### FIGURE 3:

#### MENUS

| Main<br>a. Cor<br>b. Tra<br>c. Rec<br>d. Rea<br>e. Pro<br>f. Pro<br>g. Pro<br>h. Pin<br>j. Pro<br>g.<br>j. Pro | Menu:<br>nfigure MRF89XA<br>nsmit<br>zeive<br>ad MRF89XA Registers<br>gram MRF89XA Registers<br>gram Radio to Continuous Mode – Transmit<br>gram Radio to Continuous Mode – Receive<br>g Pong Test<br>t Test between two Devices<br>gram MRF89XA to sleep mode |
|----------------------------------------------------------------------------------------------------|----------------------------------------------------------------------------------------------------|
|                                                                                                    | Configure Menu:<br>a. Program modulation type<br>b. Set operating frequency<br>c. Select the bandwidth<br>d. Select the frequency deviation                                                                                                    |

- e. Program TX data rate
- f. Select IF Gain

- g. Set output power h. Program packet delay i. Program ping pong package size j. Program PER test packet size
- k. Enable/Disable data whitening
- I. Enable/Disable Frequency Hopping
- Spread Spectrum
- Main Menu: Contains the test function • commands.
- Configure Menu: Configures the transceiver and ٠ it can be accessed from the Main Menu.

The following shortcut keys can be used to navigate through the menus.

#### TABLE 2: SHORTCUT KEYS

| Shortcut Key            | Functionality                                                                                                    |
|-------------------------|----------------------------------------------------------------------------------------------------|
| <ctrl> + <z></z></ctrl> | Exit and return to Main<br>Menu. It can be used to<br>stop or exit from any<br>step.                                               |
| <ctrl> + <x></x></ctrl> | Reset the transceiver.<br>Stops the current process<br>and programs the<br>transceiver with default<br>values (listed in Table 3). |
| <ctrl> + <s></s></ctrl> | Display the current<br>system status and<br>configuration values.<br>It can be used at any step<br>in the program.                 |

#### FIGURE 4: SETUP PROCEDURE

| 🗣 con10 - HyperTerminal                                                      | × |
|------------------------------------------------------------------------------|---|
| File Edit View Call Transfer Help                                            |   |
| D 📽 🐵 🐉 🛍                                                                    |   |
| Microchip MRF89XA Radio Utility Driver Program<br>Version: 1.0<br>           |   |
| Connected 0:00:36 Auto detect 19200 8-N-1 SCROLL CAPS NUM Capture Print echo |   |

After powering the PIC18 Explorer or the Explorer 16 development boards with the MRF89XA daughter card, the user must configure the default mode of operation by following these setup procedure.

- 1. Select the default mode of modulation type from one of the following options:
  - a) FSK
  - b) OOK

The user can modify the modulation type using "Configure MRF89XA => Select modulation type" from the Main Menu.

- 2. Select the frequency of operation from one of the following options:
  - a) Frequency Band: 902-915 MHz
  - b) Frequency Band: 915-928 MHz
  - c) Frequency Band: 950-960 MHz
  - d) Frequency Band: 863-870 MHz

The user can modify the frequency band and center frequency using "Configure MRF89XA => Select Operating Frequency".

3. Select the data rate.

Data rate setting is determined by the type of modulation selected in the first step. The maximum value supported by FSK modulation is 200 kbps and 32 kbps in OOK modulation. The bandwidth and the frequency deviation values listed along with each data rate are the optimal settings for that data rate. The users can modify the data rate, bandwidth and frequency deviation of operation by using the "Configure MRF89XA" menu options from the Main Menu.

Figure 5 shows the Main Menu and a sample status command output.

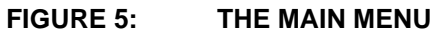

```
- 🗆 🗙
🍓 con10 - HyperTerminal
File Edit View Call Transfer Help
🗅 🖆 🍘 🔏 👘 🍟
  _____
                                                                            ~
           Microchip MRF89XA Radio Utility Driver Program
                           Version: 1.0
 _____
                                         _____
 Main Menu:
        a.Configure MRF89XA
       b.Transmit
        c.Receive
        d.Read MRF89XA Registers
        e.Program MRF89XA Registers
        f. Program Radio to Continuous Mode - Transmit
        g.Program Radio to Continuous Mode - Receive
        h.Ping Pong Test
        i.PER Test between two Devices
        j.Program MRF89XA to sleep mode
 >>(Ctrl + S)
 System Status:
    _____
 MRF89XA register settings in FSK mode -
 Frequency Band = 902-915 MHz IF Gain = 0 dB Bit Rate = 2kbps
 Frequency Deviation = 33KHz
                            Bandwidth = 50KHz TX Power = 13 dB
 >>
Connected 0:10:29
             ANSIW
                     19200 8-N-1 SCROLL CAPS NUM Capture Print echo
```

#### **EXECUTING FIRMWARE COMMANDS**

This section describes the commands executed by the Main Menu and Configure Menu. The following are subsections of the Main Menu and Configure Menu commands:

- **Configuration commands**: The Main Menu command for accessing the Configure Menu and Configure Menu commands.
- **Test-Function commands**: The test and functional commands on the Main Menu.

#### **Configuration Commands**

The MRF89XA RF transceiver can operate using the MRF89XA Radio Utility Driver Program's default values. These values are listed in Table 3.

#### TABLE 3: DEFAULT CONFIGURATION SETTINGS

| Attribute              | Setting                                                                        |
|------------------------|--------------------------------------------------------------------------------|
| Modulation             | Value chosen during setup<br>procedure                                         |
| Frequency Band         | Value chosen during setup<br>procedure                                         |
| Center Frequency       | Value chosen during setup<br>procedure                                         |
| Data Rate              | Value chosen during setup<br>procedure                                         |
| Bandwidth              | Value chosen during setup<br>procedure                                         |
| Frequency Deviation    | Value chosen during setup<br>procedure                                         |
| IF Gain                | Maximal Gain (0 dB)                                                            |
| TX Output Power        | 13dBm                                                                          |
| Packet Delay           | 1 Unit (1 Unit for Explorer<br>16 = 5 ms; 1 Unit for PIC18<br>Explorer = 4 ms) |
| Ping pong package size | 100 packets                                                                    |
| PER test packet size   | 16 bytes                                                                       |
| Data whitening mode    | Disabled                                                                       |
| Frequency Hopping mode | Disabled                                                                       |

- Note 1: Resetting the MRF89XA RF transceiver returns the settings to these default values.
  - 2: The power level at the antenna is different from the configured power level. The transmitted power level is lower because of the insertion losses in matching network due to SAW filter.

The user can reconfigure the values through the Configuration Menu as shown in Figure 6.

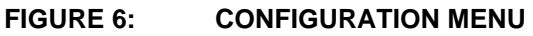

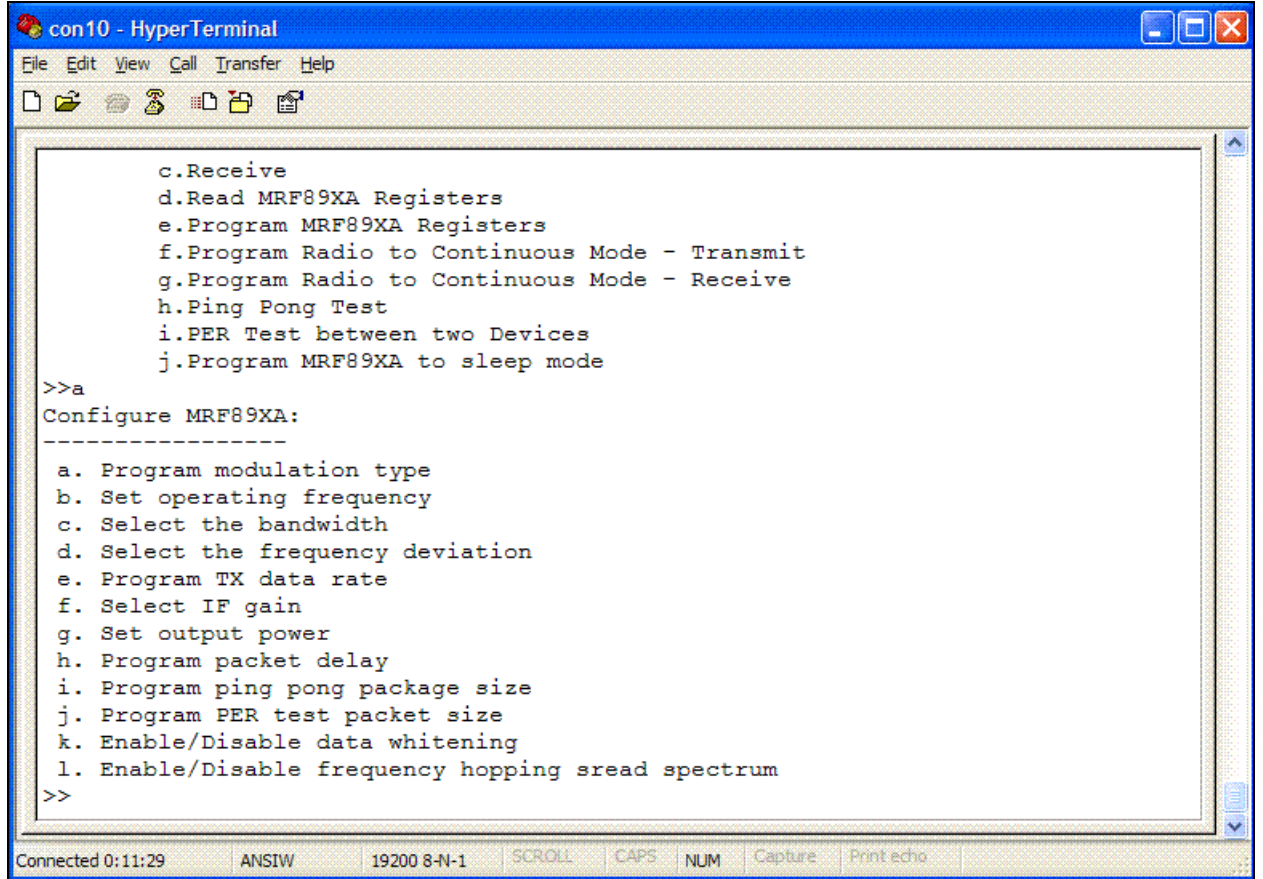

#### **Configure MRF89XA**

This Main Menu command displays the Configuration Menu as shown in Figure 6.

#### PROGRAM MODULATION TYPE

This menu option, as shown in Figure 7, enables the user to set the MRF89XA transceiver to either FSK or OOK modulation. The default value for this parameter is the value chosen during the setup procedure. The user must program the appropriate data rate, bandwidth and frequency deviation settings.

#### FIGURE 7: PROGRAM MODULATION TYPE

| 🌯 con10 - HyperTerminal                                                                                                |     |
|----------------------------------------------------------------------------------------------------|-----|
| <u>File E</u> dit <u>V</u> iew <u>C</u> all <u>T</u> ransfer <u>H</u> elp                                              |     |
| በළ 🛪 ሴት 🖻                                                                                                    |     |
|                                                                                                    | 1   |
| h.Ping Pong Test<br>i.PER Test between two Devices<br>j.Program MRF89XA to sleep mode<br>>>a<br>Configure MRF89XA:<br> |     |
| Connected 0:12:08 ANSIW 19200 8-N-1 SCROLL CAPS NUM Capture Print echo                                                 | .,: |

#### SET OPERATING FREQUENCY

This menu option, as shown in Figure 8, enables the user to select the frequency band and program the center frequency for the operation of the MRF89XA transceiver.

The user can operate at one of the frequency bands: 902-915 MHz, 915-928 MHz, 950-960 MHz or 863-870 MHz and then proceed to program the center frequency.

To program the required center frequency, the user must program RiREG, PiREG and SiREG.

The center frequency can be calculated using the Equation 1 and Equation 2:

#### **EQUATION 1:**

Center Frequency (FSK) = (9 \* Fxtal \*[75 (PiREG + 1) + SiREG])/(8\*RiREG + 1)

#### **EQUATION 2:**

Center Frequency (OOK) = (9 \* Fxtal \*[75 (PiREG + 1) + SiREG])/(8\*RiREG + 1) - FDEV

#### FIGURE 8: SET OPERATING FREQUENCY

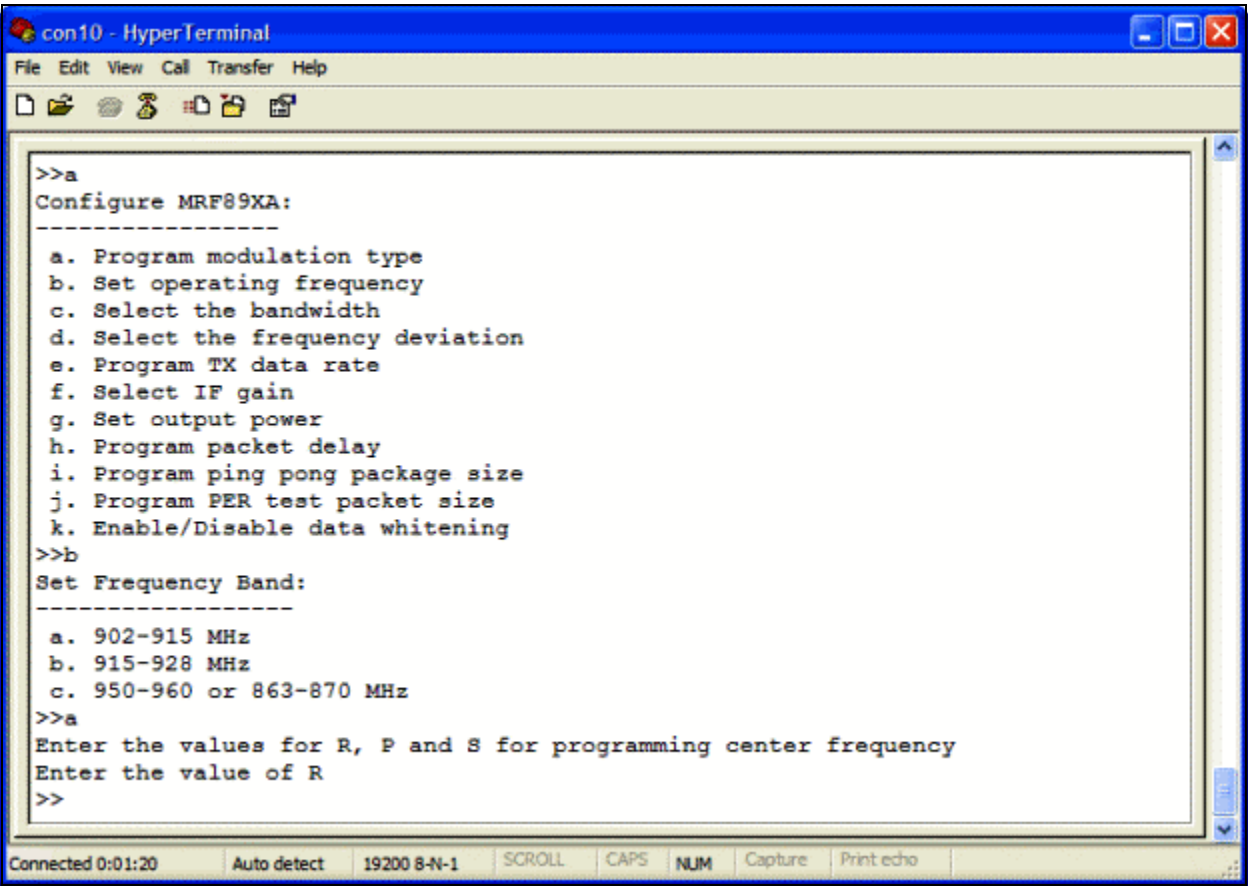

#### SELECT THE BANDWIDTH

This Configuration Menu option, as shown in Figure 9, enables the user to program the receiver bandwidth.

The MRF89XA transceiver supports 400 KHz, 250 KHz, 175 KHz, 150 KHz, 125 KHz, 100 KHz, 75 KHz and 50 KHz bandwidth operation. The user must program the appropriate bandwidth based on the selected data rate information.

The default value for the bandwidth is the value chosen during the setup procedure.

MRF89XA transceiver allows the programming of the bandwidth between 25 KHz–400 KHz. For more advanced options, the user must select "i" from the Set Bandwidth Menu and then select the appropriate bandwidth.

For programming the bandwidth, the user must select "Program MRF89XA registers" from the Main Menu and program the register "FILCREG".

For more information on MRF89XA register, refer to the *"MRF89XA Data Sheet"* (DS70622B).

| <pre>File Edit Vew Call Transfer Heb  D</pre>                                                                                                    | 🧠 con10          | - HyperTerminal                                             |         |
|----------------------------------------------------------------------------------------------------|------------------|-------------------------------------------------------------|---------|
| b. Set operating frequency<br>c. Select the bandwidth<br>d. Select the frequency deviation<br>e. Program TX data rate<br>f. Select IF gain<br>g. Set output power<br>h. Program ping pong package size<br>j. Program PER test packet size<br>k. Enable/Disable data whitening<br>l. Enable/Disable frequency hopping sread spectrum<br>>>c<br>Set Bandwidth:<br>                              | <u>File Edit</u> | <u>V</u> iew <u>C</u> all <u>T</u> ransfer <u>H</u> elp     |         |
| <pre>b. Set operating frequency<br/>c. Select the bandwidth<br/>d. Select the frequency deviation<br/>e. Program TX data rate<br/>f. Select IF gain<br/>g. Set output power<br/>h. Program ping pong package size<br/>j. Program PER test packet size<br/>k. Enable/Disable data whitening<br/>l. Enable/Disable frequency hopping sread spectrum<br/>&gt;&gt;c<br/>Set Bandwidth:<br/></pre> | 🗅 🚔 💈            |                                                             |         |
| <pre>b. Set operating frequency<br/>c. Select the bandwidth<br/>d. Select the frequency deviation<br/>e. Program TX data rate<br/>f. Select IF gain<br/>g. Set output power<br/>h. Program packet delay<br/>i. Program pER test packet size<br/>k. Enable/Disable data whitening<br/>l. Enable/Disable frequency hopping sread spectrum<br/>&gt;&gt;c<br/>Set Bandwidth:<br/></pre>           |                  |                                                             |         |
| <pre>c. Select the bandwidth<br/>d. Select the frequency deviation<br/>e. Program TX data rate<br/>f. Select IF gain<br/>g. Set output power<br/>h. Program packet delay<br/>i. Program PER test packet size<br/>j. Program PER test packet size<br/>k. Enable/Disable data whitening<br/>l. Enable/Disable frequency hopping sread spectrum<br/>&gt;&gt;c<br/>Set Bandwidth:<br/></pre>      | b. S             | et operating frequency                                      |         |
| <pre>d. Select the frequency deviation e. Program TX data rate f. Select IF gain g. Set output power h. Program packet delay i. Program packet delay i. Program PER test packet size k. Enable/Disable data whitening l. Enable/Disable frequency hopping sread spectrum &gt;&gt;c Set Bandwidth:</pre>                                                                                       | c. S             | elect the bandwidth                                         |         |
| <pre>e. Program TX data rate f. Select IF gain g. Set output power h. Program packet delay i. Program ping pong package size j. Program PER test packet size k. Enable/Disable data whitening l. Enable/Disable frequency hopping sread spectrum &gt;&gt;c Set Bandwidth:</pre>                                                                                                    | d. S             | elect the frequency deviation                               |         |
| <pre>f. Select IF gain g. Set output power h. Program packet delay i. Program ping pong package size j. Program PER test packet size k. Enable/Disable data whitening l. Enable/Disable frequency hopping sread spectrum &gt;&gt;c Set Bandwidth:</pre>                                                                                                    | e.P:             | rogram TX data rate                                         |         |
| <pre>g. Set output power<br/>h. Program packet delay<br/>i. Program ping pong package size<br/>j. Program PER test packet size<br/>k. Enable/Disable data whitening<br/>l. Enable/Disable frequency hopping sread spectrum<br/>&gt;&gt;c<br/>Set Bandwidth:<br/></pre>                                                                                                    | f. Se            | elect IF gain                                               |         |
| h. Program packet delay<br>i. Program ping pong package size<br>j. Program PER test packet size<br>k. Enable/Disable data whitening<br>l. Enable/Disable frequency hopping sread spectrum<br>>>c<br>Set Bandwidth:<br>                                                                                                    | g. S             | et output power                                             |         |
| <pre>i. Program ping pong package size j. Program PER test packet size k. Enable/Disable data whitening l. Enable/Disable frequency hopping sread spectrum &gt;&gt;c Set Bandwidth:</pre>                                                                                                    | h. P:            | rogram packet delay                                         |         |
| <pre>j. Program PER test packet size k. Enable/Disable data whitening l. Enable/Disable frequency hopping sread spectrum &gt;&gt;c Set Bandwidth:</pre>                                                                                                    | i. P:            | rogram ping pong package size                               |         |
| <pre>k. Enable/Disable data whitening l. Enable/Disable frequency hopping sread spectrum &gt;&gt;c Set Bandwidth:</pre>                                                                                                    | j. P:            | rogram PER test packet size                                 |         |
| <pre>1. Enable/Disable frequency hopping sread spectrum &gt;&gt;c Set Bandwidth:</pre>                                                                                                    | k. Ei            | nable/Disable data whitening                                |         |
| <pre>&gt;&gt;c Set Bandwidth: a. 400 KHz b. 250 KHz c. 175 KHz d. 150 KHz e. 125 KHz f. 100 KHz g. 75 KHz h. 50 KHz i. More advanced options &gt;&gt; Connected 0:12:41 ANSIW 19200 8-N-1 SCROLL CAPS NUM Capture Protection</pre>                                                                                                    | 1. E1            | nable/Disable frequency hopping sread spectrum              |         |
| Set Bandwidth:                                                                                                    | >>c              |                                                             |         |
| a. 400 KHz<br>b. 250 KHz<br>c. 175 KHz<br>d. 150 KHz<br>e. 125 KHz<br>f. 100 KHz<br>g. 75 KHz<br>h. 50 KHz<br>i. More advanced options<br>>><br>Connected 0:12:41 ANSIW 19200 8-N-1 SCROLL CAPS NUM Capture Protector                                                                                                    | Set B            | andwidth:                                                   |         |
| a. 400 KHz<br>b. 250 KHz<br>c. 175 KHz<br>d. 150 KHz<br>e. 125 KHz<br>f. 100 KHz<br>g. 75 KHz<br>h. 50 KHz<br>i. More advanced options<br>>><br>Connected 0:12:41 ANSIW 19200 8-N-1 SCROLL CAPS NUM Capture Protector                                                                                                    |                  |                                                             |         |
| b. 250 KHz<br>c. 175 KHz<br>d. 150 KHz<br>e. 125 KHz<br>f. 100 KHz<br>g. 75 KHz<br>h. 50 KHz<br>i. More advanced options<br>>><br>Connected 0:12:41 ANSIW 19200 8-N-1 SCROLL CAPS NUM Capture Protector                                                                                                    | a. 4             | 00 KHz                                                      |         |
| Connected 0:12:41 ANSIW 19200 8-№-1 SCROLL CAPS NUM Capture Print echo                                                                                                    | b. 2             | 50 KHz                                                      |         |
| d. 150 KHz<br>e. 125 KHz<br>f. 100 KHz<br>g. 75 KHz<br>h. 50 KHz<br>i. More advanced options<br>>><br>Connected 0:12:41 ANSIW 19200 8-№-1 SCROLL CAPS NUM Capture Print echo                                                                                                    | c. 1             | 75 KHz                                                      |         |
| e. 125 KHz<br>f. 100 KHz<br>g. 75 KHz<br>h. 50 KHz<br>i. More advanced options<br>>><br>Connected 0:12:41 ANSIW 19200 8-N-1 SCROLL CAPS NUM Capture Printecho                                                                                                    | d. 1             | 50 KHz                                                      |         |
| f. 100 KHz<br>g. 75 KHz<br>h. 50 KHz<br>i. More advanced options<br>>><br>Connected 0:12:41 ANSIW 19200 8-N-1 SCROLL CAPS NUM Capture Print echo                                                                                                    | e. 1             | 25 KHz                                                      |         |
| g. 75 KHz<br>h. 50 KHz<br>i. More advanced options<br>>>                                                                                                    | f. 1             | 00 KHz                                                      |         |
| h. 50 KHz<br>i. More advanced options<br>>><br>Connected 0:12:41 ANSIW 19200 8-N-1 SCROLL CAPS NUM Capture Print echo                                                                                                    | g.7              | 5 KHz                                                       |         |
| i. More advanced options >>_ Connected 0:12:41 ANSIW 19200 8-N-1 SCROLL CAPS NUM Capture Print echo                                                                                                    | h. 5             | 0 KHz                                                       |         |
| Connected 0:12:41 ANSIW 19200 8-N-1 SCROLL CAPS NUM Capture Print echo                                                                                                    | i. Mo            | ore advanced options                                        |         |
| Connected 0:12:41 ANSIW 19200 8-N-1 SCROLL CAPS NUM Capture Print echo                                                                                                    | >>_              |                                                             |         |
| Connected 0:12:41 ANSIW 19200 8-N-1 SCROLL CAPS NUM Capture Print echo                                                                                                    |                  |                                                             | <b></b> |
|                                                                                                    | Connected 0:     | :12:41 ANSIW 19200 8-N-1 SCROLL CAPS NUM Capture Print echo |         |

#### FIGURE 9: SELECTING THE BANDWIDTH

#### SELECT THE FREQUENCY DEVIATION

This Configuration Menu option, shown in Figure 10, enables frequency deviation programming.

The frequency deviation can be set as 200 KHz, 133 KHz, 100 KHz, 80 KHz, 67 KHz, 50 KHz, 40 KHz and 33 KHz. The default value for frequency deviation is the value selected during the setup procedure. For more advanced options, select "i" from the Select Frequency Deviation menu and then set the frequency deviation according to the Equation 3.

#### **EQUATION 3:**

FDEV = (FXTAL /(32 \* (FDVAL + 1))) where 0 ≤ FDVAL ≤ 255

For programming the frequency deviation, the user must select "Program MRF89XA registers" from the Main Menu and program the register "FDEVREG".

For more information on MRF89XA register, refer to the *"MRF89XA Data Sheet"* (DS70622B).

| FIGURE 10: SETTING THE FREQUENCY DEVIATION | GURE 10: | SETTING THE FREQUENCY DEVIATION |
|--------------------------------------------|----------|---------------------------------|
|--------------------------------------------|----------|---------------------------------|

| 🌯 con10 - HyperTerminal                                                | X    |
|------------------------------------------------------------------------|------|
| Eile Edit View Call Transfer Help                                      | 0000 |
|                                                                        |      |
|                                                                        | 1    |
| c. Select the bandwidth                                                |      |
| d. Select the frequency deviation                                      |      |
| e. Program TX data rate                                                |      |
| f. Select IF gain                                                      |      |
| g. Set output power                                                    |      |
| h. Program packet delay                                                |      |
| 1. Program ping pong package size                                      |      |
| j. Program PER test packet size                                        |      |
| K. Enable/Disable data whitening                                       |      |
| 1. Enable/Disable frequency nopping sread spectrum                     |      |
| Select Frequency Deviation:                                            |      |
|                                                                        |      |
| Choose from one of the following options                               |      |
| a. 200 KHz                                                             |      |
| b. 133 KHz                                                             |      |
| с. 100 КНZ                                                             |      |
| d. 80 KHz                                                              |      |
| e. 67 KHz                                                              |      |
| f. 50 KHz                                                              |      |
| g. 40 KHz                                                              |      |
| h. 33 KHz                                                              |      |
| i. More advanced options                                               |      |
| >>                                                                     |      |
|                                                                        |      |
| Connected 0:13:10 ANSIW 19200 8-N-1 SCROLL CAPS NUM Capture Print echo |      |

#### PROGRAM TX DATA RATE

This Configuration Menu option, shown in Figure 11, enables programming the desired TX data rate.

MRF89XA Radio Utility Driver Program enables the user to select from the standard data rates: 1.56 kbps, 2 kbps, 2.41 kbps, 4.76 kbps, 5 kbps, 8 kbps, 9.52 kbps, 10 kbps, 12.5 kbps, 16.67 kbps, 20 kbps, 40 kbps, 50 kbps, 100 kbps and 200 kbps. The maximum value that can be programmed in OOK modulation is 32 kbps and 200 kbps for FSK modulation. The default value is the value selected during the setup procedure.

For programming the MRF89XA daughter board to advanced options, chose the option "i" from the Data Rate menu and program the BRVAL<6:0> as shown in Equation 4.

#### **EQUATION 4:**

Bit Rate = (FXTAL / (64 \* (BRVAL+1))) where  $0 \le$  BRVAL  $\le 127$ 

For programming the data rate, the user must choose "Program MRF89XA registers" from the Main Menu and then program the register "BRSREG". For more information on MRF89XA registers, refer to the "MRF89XA Data Sheet" (DS70622B).

FIGURE 11: PROGRAMMING THE TX DATA RATE

| 🧠 con10 - HyperTerminal                                                      |   |
|------------------------------------------------------------------------------|---|
| File Edit View Call Transfer Help                                            |   |
| በይ @ 2 ወሕ 6                                                                  |   |
|                                                                              |   |
|                                                                              |   |
| 1. Program ping pong package size                                            |   |
| Program PER LEST packet Size                                                 |   |
| X. Enable/Disable data whitehing                                             |   |
| Select Data Pata:                                                            |   |
|                                                                              |   |
| Choose the Data Rate from following options (Range: 600 bps - 115.2 Rbps)    |   |
| a. 1.56 kbps                                                                 |   |
| b. 2 kbps                                                                    |   |
| c. 2.41 kbps                                                                 |   |
| d. 4.76 kbps                                                                 |   |
| e. 5 kbps                                                                    |   |
| f. 8 kbps                                                                    |   |
| g. 9.52 kbps                                                                 |   |
| h. 10 kbps                                                                   |   |
| i. 12.5 kbps                                                                 |   |
| j. 16.67 kbps                                                                |   |
| k. 20 kbps                                                                   |   |
| 1. 40 kbps                                                                   |   |
| m, 50 kbps                                                                   |   |
| n. 100 kbps                                                                  |   |
| o. 200 Kops                                                                  |   |
| p. More advanced options                                                     |   |
|                                                                              |   |
|                                                                              | ¥ |
| Connected 0:01:43 Auto detect 19200 8-N-1 SCHOLL CAPS NUM Capture Print echo |   |

#### SELECT IF GAIN

This Configuration Menu option, shown in Figure 12, enables programming the IF gain. The IF gain can be programmed to different attenuation:  $-0 \, dB$ ,  $-4.5 \, dB$ ,  $-9 \, dB \, or -13.5 \, dB$ . The default value for this parameter is 0 dB.

#### FIGURE 12: SELECTING THE IF GAIN

🏶 con10 - HyperTerminal File Edit View Call Transfer Help 🗅 🗃 💮 🔏 👘 🖆 >>a Configure MRF89XA: \_\_\_\_\_ a. Program modulation type b. Set operating frequency c. Select the bandwidth d. Select the frequency deviation e. Program TX data rate f. Select IF gain g. Set output power h. Program packet delay i. Program ping pong package size j. Program PER test packet size k. Enable/Disable data whitening 1. Enable/Disable frequency hopping sread spectrum >>f Program IF GAIN: \_\_\_\_\_ Choose from one of the following options a.0 dB - Maximal Gain b.-4.5 dB c.-9 dB d.-13.5 dB >> Connected 0:13:46 ANSIW 19200 8-N-1 SCROLL CAPS NUM Capture Print echo

#### SET OUTPUT POWER

This Configuration Menu option, shown in Figure 13, enables programming the TX output power. The TX output power can be set to different levels: 13 dBm, 10 dBm, 7 dBm, 4 dBm, 1 dBm, -2 dBm, -5 dBm, -8 dBm. The default value for the TX output power is13 dBm.

#### FIGURE 13: SETTING THE TX OUTPUT POWER

| 🗞 con10 - HyperTerminal                                                |          |
|------------------------------------------------------------------------|----------|
| Eile Edit View Call Transfer Help                                      |          |
|                                                                        |          |
|                                                                        |          |
| b. Set operating frequency                                             |          |
| c. Select the bandwidth                                                |          |
| d. Select the frequency deviation                                      |          |
| e. Program TX data rate                                                |          |
| f. Select IF gain                                                      |          |
| g. Set output power                                                    |          |
| h. Program packet delay                                                |          |
| i. Program ping pong package size                                      |          |
| j. Program PER test packet size                                        |          |
| k. Enable/Disable data whitening                                       |          |
| 1. Enable/Disable frequency hopping sread spectrum                     |          |
| >>g                                                                    |          |
| Set TX Output Power:                                                   |          |
|                                                                        |          |
| Choose from one of the following options                               |          |
| a.13 dBm                                                               |          |
| b.10 dBm                                                               |          |
| c.7 dBm                                                                |          |
| d.4 dBm                                                                |          |
| e.1 dBm                                                                |          |
| f2 dBm                                                                 |          |
| g5 dBm                                                                 |          |
| h8 dBm                                                                 |          |
| >> <u>_</u>                                                            |          |
|                                                                        | <b>×</b> |
| Connected 0:14:26 ANSIW 19200 8-N-1 SCROLL CAPS NUM Capture Print echo | .;       |
|                                                                        |          |
| Note: I he power level at the antenna is different                     |          |
| from the configured power level. The                                   |          |

Note: The power level at the antenna is different from the configured power level. The transmitted power level is lower because of the insertion losses in matching network due to SAW filter

#### PROGRAM PACKET DELAY

This Configuration Menu option, shown in Figure 14, determines the size of inter-packet delay between a continuous stream of packets (during transmit/Ping Pong test/ PER test). This feature enables the user to select the interval between the packets transmitted on air.

FIGURE 14: PROGRAMMING THE PACKET DELAY

The size of packet delay can be set to 1 or 10 or 100 units. Where 1 unit corresponds to 5 ms on Explorer 16 and 4 ms on PIC18 Explorer.

| 🇞 con10 - HyperTerminal                                                                                                    |  |
|----------------------------------------------------------------------------------------------------|--|
| File Edit View Call Transfer Help                                                                                                    |  |
|                                                                                                    |  |
| <pre>b. Set operating frequency<br/>c. Select the bandwidth<br/>d. Select the frequency deviation<br/>e. Program TX data rate<br/>f. Select IF gain<br/>g. Set output power<br/>h. Program packet delay<br/>i. Program PER test packet size<br/>k. Enable/Disable data whitening<br/>l. Enable/Disable frequency hopping sread spectrum<br/>&gt;&gt;h<br/>Packet Delay:<br/></pre> |  |
| Connected 0:14:51 ANSIW 19200 8-N-1 SCROLL CAPS NUM Capture Print echo                                                                                                    |  |

The Ping Pong test package size can be set to 10 or 100 or 250 packets. (For more information on Ping

Pong test, refer to the Section "Program Radio to

Continuous Mode – Receive").

#### PROGRAM PING PONG PACKAGE SIZE

This Configuration Menu option, shown in Figure 15, sets the number of Ping Pong test packets to be exchanged between transmitting and receiving transmitters.

FIGURE 15: PROGRAMMING THE PING-PONG PACKAGE SIZE

| 🇞 con10 - HyperTerminal                                                |     |
|------------------------------------------------------------------------|-----|
| Eile Edit <u>V</u> iew <u>C</u> all <u>T</u> ransfer <u>H</u> elp      |     |
|                                                                        |     |
| <pre>&gt;&gt;a<br/>Configure MRF89XA:<br/></pre>                       |     |
| Connected 0:15:33 ANSIW 19200 8-N-1 SCROLL CAPS NUM Capture Print echo | .;; |

#### PROGRAM PER TEST PACKET SIZE

This Configuration Menu option, shown in Figure 16, set the length of the packet that is used for performing PER test between transceivers. Using the PER test packet size, user can find out the PER percentage for different packet lengths.

The PER test packet size can be set to 16 or 32 or 64 bytes. The PER percentage for large packet lengths is expected to be more than the PER percentage for small packet lengths. Therefore, the user has given an option to test the PER at different packet lengths.

#### FIGURE 16: PROGRAMMING PER TEST PACKET SIZE

| 🇞 con10 - HyperTerminal                                                |     |
|------------------------------------------------------------------------|-----|
| Eile Edit View Call Transfer Help                                      |     |
| ርጅ 🔿 🖧 ወት 🖻                                                            |     |
|                                                                        |     |
| <pre>&gt;&gt;a<br/>Configure MRF89XA:<br/></pre>                       |     |
| c. 64 bytes                                                            |     |
| 1~~-                                                                   |     |
| Connected 0:16:11 ANSIW 19200 8-N-1 SCROLL CAPS NUM Capture Print echo | .;; |

#### ENABLE/DISABLE DATA WHITENING

Data whitening or data scrambling is widely used to randomize the user data before it is transmitted on the air. This technique can be used to meet Power Spectral Density Requirements for Part 15.247.

This Configuration Menu option, shown in Figure 17, enables or disables data whitening. For more information, refer to the "*MRF89XA Data Sheet*" (DS70622B).

#### FIGURE 17: DATA WHITENING MODE MENU

| 🇞 con10 - HyperTerminal                                                                                                |          |
|----------------------------------------------------------------------------------------------------|----------|
| File Edit View Call Transfer Help                                                                                      |          |
|                                                                                                    |          |
|                                                                                                    |          |
| h.Ping Pong Test<br>i.PER Test between two Devices<br>j.Program MRF89XA to sleep mode<br>>>a<br>Configure MRF89XA:<br> |          |
| Connected 0:16:58 ANSIW 19200 8-N-1 SCROLL CAPS NUM Capture Print echo                                                 | <b>v</b> |

#### ENABLE/DISABLE FREQUENCY HOPPING SPREAD SPECTRUM (FHSS)

The MRF89XA RF transceiver has a frequency hopping scheme that conforms to part 15.247 of the FCC regulatory standards. Using FHSS, user can perform TX, RX, PER and Ping Pong tests. The FHSS hopping algorithm approach uses Master-Slave architecture approach.

This Configuration Menu option, shown in Figure 18, enables or disables FHSS.

#### FIGURE 18: FHSS MENU

🌯 con10 - HyperTerminal <u>File Edit View Call Transfer Help</u> D 🗃 📾 🔏 🗈 🗃 😭 i.PER Test between two Devices j.Program MRF89XA to sleep mode >>a Configure MRF89XA: \_\_\_\_\_ a. Program modulation type b. Set operating frequency c. Select the bandwidth d. Select the frequency deviation e. Program TX data rate f. Select IF gain g. Set output power h. Program packet delay i. Program ping pong package size j. Program PER test packet size k. Enable/Disable data whitening 1. Enable/Disable frequency hopping sread spectrum >>1 Enable/Disable Frequency Hopping Spread Spectrum: \_\_\_\_\_ a. Enable FHSS in 902-928 MHz Band b. Enable FHSS in 863-870 MHz Band c. Disable FHSS >>\_ Capture Print ech Connected 0:17:28 ANSIW 19200 8-N-1 NUM

#### **Test function commands**

Test activation and other functional commands are issued through the Main Menu. Using test function command, user can perform TX, RX, Sleep mode and range testing. To display Main Menu from anywhere in the program interface, press <Ctrl> + <z>.

#### TRANSMIT

This Main Menu option, shown in Figure 19 and Figure 20, enables the user to set MRF89XA in transmit mode. The packet structure can be either user-defined structure as shown in Figure 21 and Figure 22 or a pre-defined structure as shown in Figure 19 and Figure 20. Using this mode, user can verify the TX and RX of the device.

The predefined packet structure is:

01 08 C4 FF FF FF FF 07 01 00 01 00

The maximum length of the packet to transmit user defined packet continuously is 64 bytes. For more information, refer to the "*MRF89XA Data Sheet*" (DS70622B).

| 🍣 con10 - HyperTerminal                                                      |
|------------------------------------------------------------------------------|
| File Edit View Call Transfer Help                                            |
|                                                                              |
|                                                                              |
| >>b                                                                          |
| Transmit:                                                                    |
|                                                                              |
| a.Transmit predefined packet continuously                                    |
| b.Transmit User defined packet                                               |
| >>a                                                                          |
| Transmitting predefined packet at                                            |
| Frequency Band = 902-915 MHz IF Gain = 0 dB Bit Rate = 2kbps Frequenc        |
| y Deviation = 33KHz Bandwidth = 50KHz TX Power = 13 dBm                      |
| >>Press (CtrI+z) to exit                                                     |
|                                                                              |
| CADS and Distant                                                             |
| Connected 0:08:23 Auto detect 19200 8-N-1 SURVEL CAPS NUM Capture Print echo |

#### FIGURE 19: TRANSMIT PREDEFINED PACKET MENU

#### FIGURE 20: VERIFICATION OF TRANSMIT - PREDEFINED PACKET

| 🌯 con7 - HyperTerminal                                                                             |                                                                                                    |                           |                 |                    |                          |          | × |
|----------------------------------------------------------------------------------------------------|----------------------------------------------------------------------------------------------------|---------------------------|-----------------|--------------------|--------------------------|----------|---|
| File Edit View Call Transfer Help                                                                  | i de la companya de la companya de la companya de la companya de la companya de la companya de la companya de l |                           |                 |                    |                          |          |   |
| 0 🗳 🍘 🌋 🗈 🎦 😭                                                                                      |                                                                                                    |                           |                 |                    |                          |          |   |
| >>a<br>MRF89XA in Verbose R<br>Frequency Band = 902<br>y Deviation = 33KHz<br>>>Press Ctrl+z to ex | eceive Mode<br>-915 MHz<br>Bandwid<br>it                                                                        | at<br>IF Gair<br>th = 50F | n = 0 dB<br>KHz | Bit Rat<br>TX Powe | e = 2kbps<br>er = 13 dBm | Frequenc | < |
| Disconnected ANSIW                                                                                 | 19200 8-N-1                                                                                                    | SCROLL                    | CAPS NUM        | Capture            | Print echo               |          |   |

FIGURE 21: USER DEFINED PACKET TRANSMISSION

| 🌯 con 1                               | 10 - HyperTerminal                                                                                                    | X |
|---------------------------------------|----------------------------------------------------------------------------------------------------|---|
| File Edit                             | t View Call Transfer Help                                                                                                    |   |
| 🗅 🚔                                   |                                                                                                    |   |
| >>b<br>Tran<br><br>>>b<br>Plea<br>Use | a.Transmit predefined packet continuously<br>b.Transmit User defined packet<br>ase Enter the packet you want to transmit<br>hex values and press '=' when you are done                  | < |
| Tran<br>Freq<br>y De<br>>>Pr          | nsmitting User-defined packet at<br>quency Band = 902-915 MHz IF Gain = 0 dB Bit Rate = 2kbps Frequenc<br>eviation = 33KHz Bandwidth = 50KHz TX Power = 13 dBm<br>tess (Ctrl+z) to exit |   |
| Connected                             | d 0:09:23 Auto detect 19200 8-N-1 SCROLL CAPS NUM Capture Print echo                                                                                                    |   |

#### FIGURE 22: VERIFICATION OF TRANSMIT – USER DEFINED PACKET

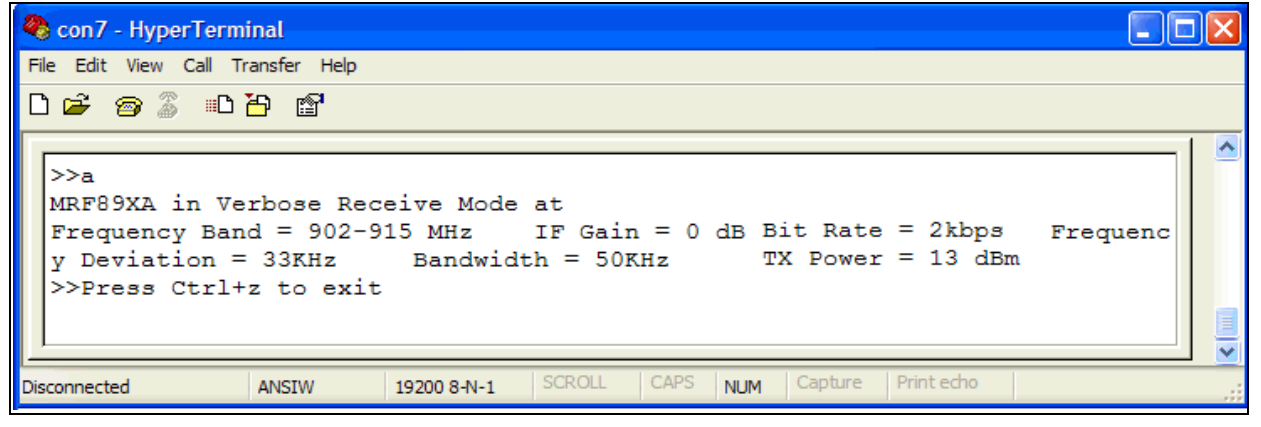

The inter-packet delay between the continuous streams of packets can be defined using the "Program Packet Delay" option in the Configuration Menu commands. To verify the transmission, user must setup a device (receiver operating at the same frequency and same data rate). The detailed steps for setting up a device are as follows:

1. Review the transmitter and receiver configuration values (center frequency, bit rate, frequency deviation, bandwidth, data whitening, FHSS and so on).

Press <Ctrl> + <s> to display the values. The default configuration values are listed in Table 3.

2. To modify the configuration settings:

Go to the Main Menu (by pressing <Ctrl> + <z>) and then select "(a) Configure MRF89XA" (Configuration Menu). For more information about configuration menu settings, refer to the **Section "Configure MRF89XA**".

- · Edit the desired parameters
- Return to the Main Menu <Ctrl> + <z>.
- 3. The receiver can be configured either in "Verbose Mode" or "Summary mode" or "Packet Count mode". For more information, refer to the Section "Receive".
- 4. Refer to the **Section "Program packet delay"** to modify the inter-packet delay.
- Choose the Transmit mode, either pre-defined packet or user-defined packet. If you want to transmit a user-defined packet, enter the hexadecimal values to be transmitted and press <=> "equals" key after entering the entire packet contents. This process is shown in Figure 19.
- 6. Transmission starts immediately.
- 7. To stop transmission, press <Ctrl> + <z>.

The transmitted signal can be observed on a RF Spectrum Analyzer as shown in Figure 23.

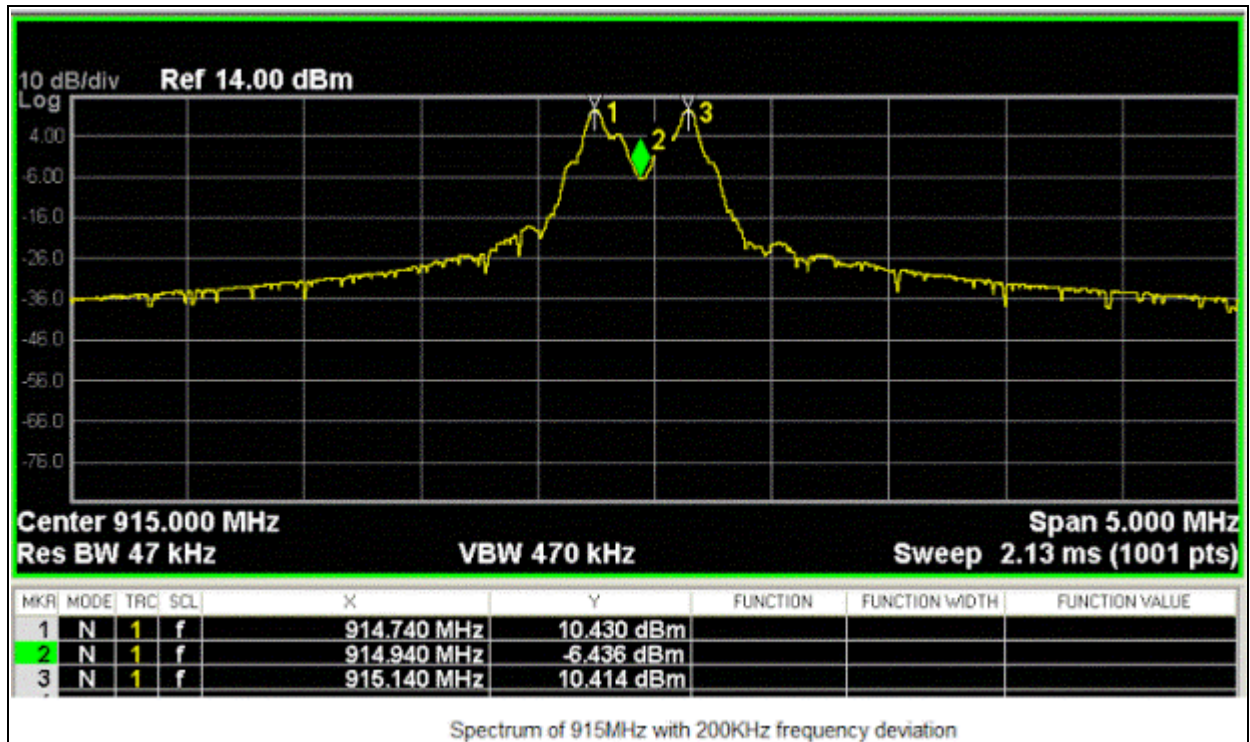

#### FIGURE 23: CAPTURING THE TRANSMISSION ON SPECTRUM ANALYZER

#### RECEIVE

This Main Menu option enable users to set MRF89XA transceiver to Receive mode, and capture and display the received packets on the screen. The following three display modes are available:

- Verbose mode: The entire contents of the packet are dumped on the screen. A user can use this mode as Sniffer mode. This option is shown in Figure 24.
- Summary mode: Only the packet count received for each second will be displayed. A user can introduce an interferer and observe the packet drop. This option is shown in Figure 26.
- Packet Count mode: The total packet count is retained until the user exits from this mode. This mode can be used along with the signal generator to verify the received packet count versus the transmitted packet count. This option is shown in Figure 27.

Before using this option, verify the receiver's configuration settings (bandwidth, frequency deviation, center frequency) against that of transmitter. Setting up the transmitter is shown in Figure 25.

To exit the Receive mode, press <Ctrl> + <z>.

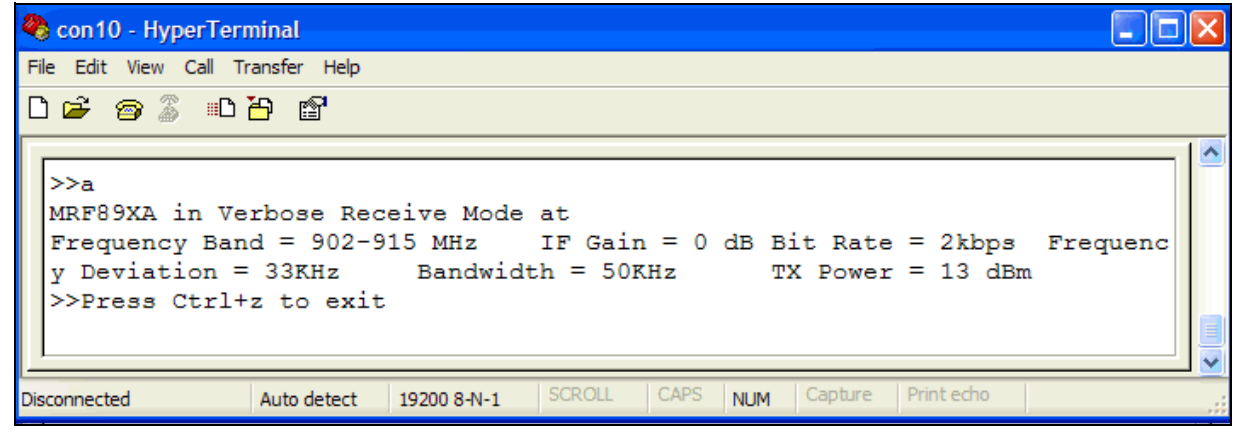

#### FIGURE 24: VERBOSE RECEIVE MODE

FIGURE 25: SETTING UP TRANSMITTER

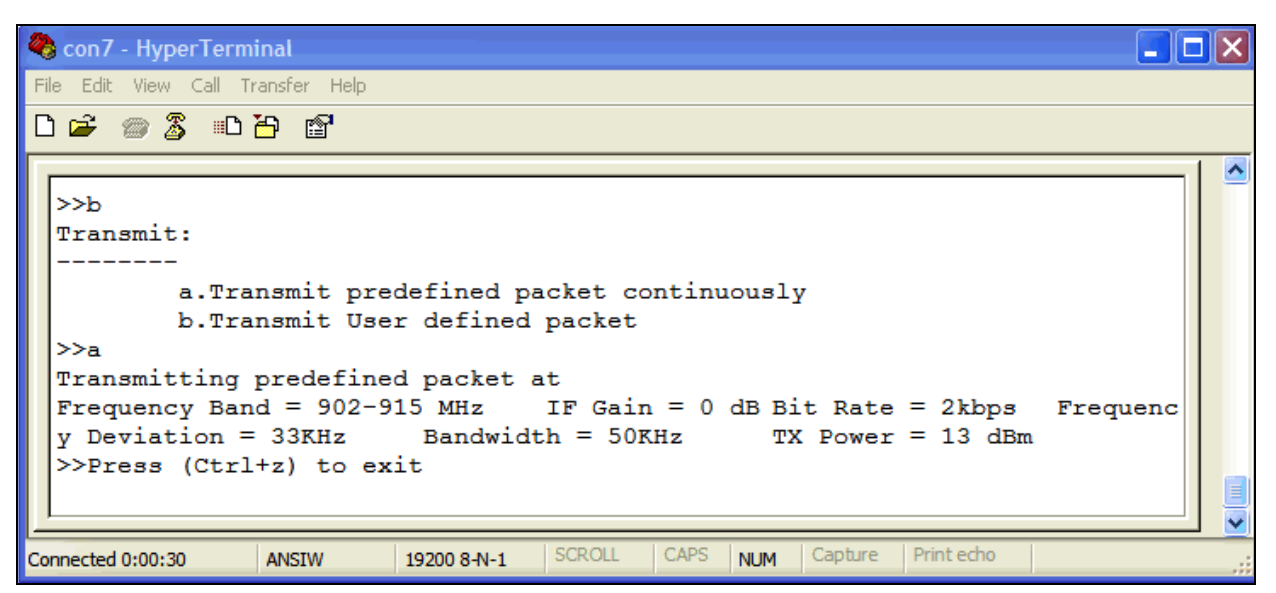

#### FIGURE 26: SUMMARY MODE

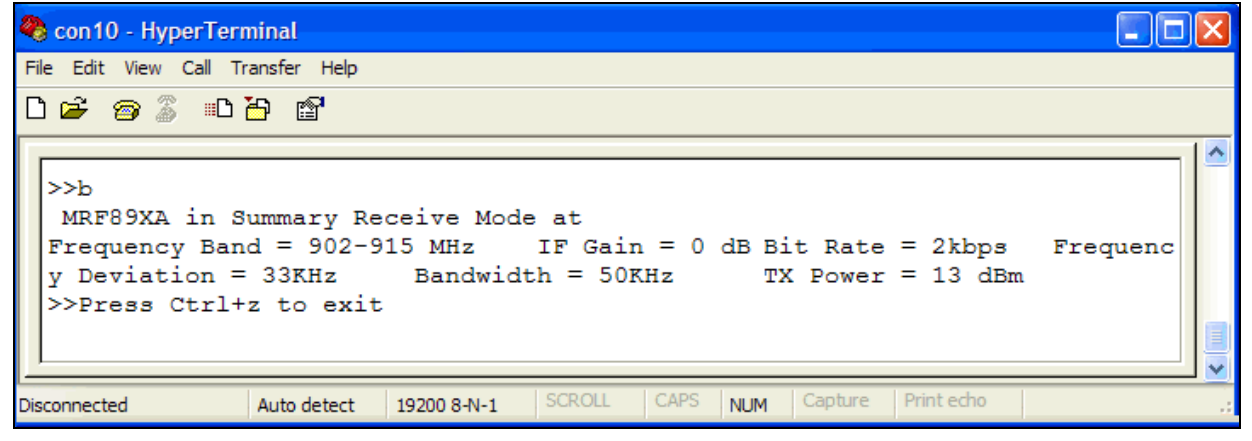

#### FIGURE 27: PACKET COUNT MODE

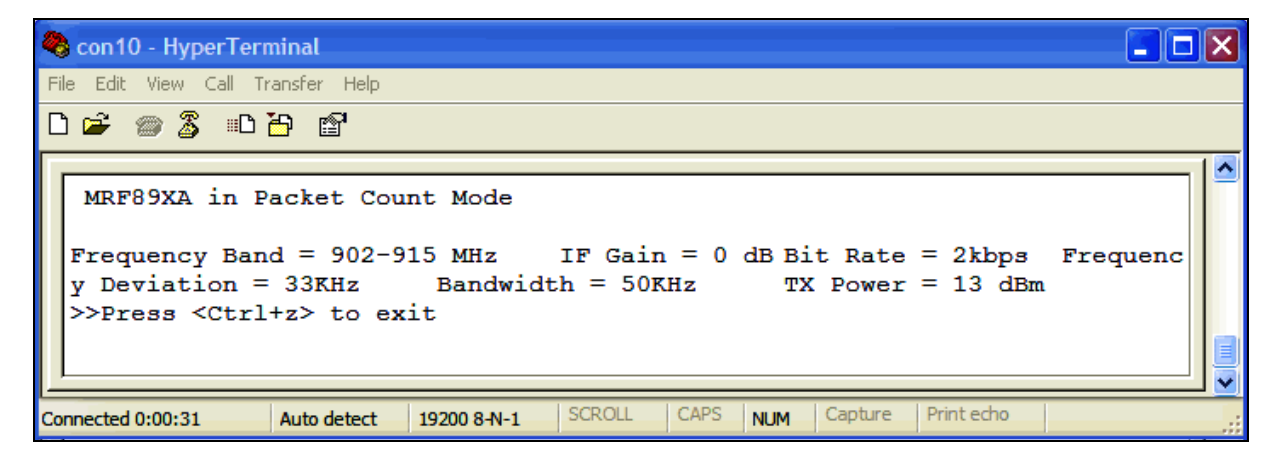

#### **READ MRF89XA REGISTERS**

This Main Menu option, shown in Figure 28, enables users to read the MRF89XA register values. To modify the register value, select "Program MRF89XA Registers" from the Main Menu.

| FIGURE 28: | MRF89XA | REGISTER | READ | BACK |
|------------|---------|----------|------|------|
|            |         |          |      | DAON |

| 🍣 con10 - HyperTerminal                                                |          |
|------------------------------------------------------------------------|----------|
| File Edit View Call Transfer Help                                      |          |
|                                                                        |          |
| i.PER Test between two Devices                                         | <u>^</u> |
| j.Program MRF89XA to sleep mode                                        |          |
| >>d                                                                    |          |
| Register Dump                                                          |          |
| Register 0 - 26                                                        |          |
| Register 1 - 84                                                        |          |
| Register 2 - 0B                                                        |          |
| Register 3 - 63                                                        |          |
| Register 4 - 0C                                                        |          |
| Register 5 - C1                                                        |          |
| Register 6 - 77                                                        |          |
| Register 7 - 63                                                        |          |
| Register 8 - 19                                                        |          |
| Register 9 - 00                                                        |          |
| Register 10 - 00                                                       |          |
| Register 11 - 00                                                       |          |
| Register 12 - 38                                                       |          |
| Register 13 - C8                                                       |          |
| Register 14 - OB                                                       |          |
| Register 15 - 00                                                       |          |
| Register 16 - 41                                                       |          |
| Register 17 - 38                                                       |          |
| Register 18 - 38                                                       |          |
| Register 19 - 07                                                       |          |
| Register 20 - 00                                                       |          |
| Register 21 - 00                                                       |          |
| Register 22 - 69                                                       |          |
| Register 23 - 81                                                       |          |
| Register 24 - 7E                                                       |          |
| Register 25 - 96                                                       |          |
| Register 26 - FO                                                       |          |
| Register 27 - 80                                                       | <b>~</b> |
| Connected 0:28:36 ANSIW 19200 8-N-1 SCROLL CAPS NUM Capture Print echo |          |

#### PROGRAM MRF89XA REGISTERS

This Main Menu option, shown in Figure 29, enables the user to modify the MRF89XA internal register values.

|  | FIGURE 29: | PROGRAM MRF89XA | REGISTERS |
|--|------------|-----------------|-----------|
|--|------------|-----------------|-----------|

```
🍓 con10 - HyperTerminal
<u>File Edit View Call Transfer Help</u>
0 🛩 💿 🕉 🗈 🗗 😭
                                                                                  ~
         j.Program MRF89XA to sleep mode
 >>(Ctrl + Z)
                      _____
            Microchip MRF89XA Radio Utility Driver Program
                            Version: 1.0
 -----
                                                  _____
 Main Menu:
        a.Configure MRF89XA
        b.Transmit
         c.Receive
         d.Read MRF89XA Registers
         e.Program MRF89XA Registers
         f.Program Radio to Continuous Mode - Transmit
         g.Program Radio to Continuous Mode - Receive
         h.Ping Pong Test
         i.PER Test between two Devices
         j.Program MRF89XA to sleep mode
 >>e
 Enter 4 digit hex value - Register Address and Data in the
 format (D7-D0||00||A4-A0||0)
 Press Ctrl+z to exit
 >>_
                                SCROLL CAPS NUM Capture Print echo
             ANSIW
Connected 0:30:35
                      19200 8-N-1
```

### PROGRAM RADIO TO CONTINUOUS MODE – TRANSMIT

This Main Menu option, shown in Figure 30, enables the user to verify the frequency and the oscillator signal output. This command enables the local oscillator to start running without any modulation being used.

#### FIGURE 30: CONTINUOUS MODE – TRANSMIT

| 🍣 con10 - HyperTerminal                                                    |            |
|----------------------------------------------------------------------------|------------|
| <u> Eile E</u> dit <u>V</u> iew <u>C</u> all <u>T</u> ransfer <u>H</u> elp |            |
|                                                                            |            |
|                                                                            |            |
|                                                                            |            |
| Microchip MRF89XA Radio Utility Driver Program<br>Version: 1.0             |            |
| Main Menu:                                                                 |            |
| a.Configure MRF89XA                                                        |            |
| b.Transmit                                                                 |            |
| c.Receive                                                                  |            |
| d.Read MRF89XA Registers                                                   |            |
| e.Program MRF89XA Registers                                                |            |
| f.Program Radio to Continuous Mode - Transmit                              |            |
| g.Program Radio to Continuous Mode - Receive                               |            |
| i PFR Test between two Devices                                             |            |
| j.Program MRF89XA to sleep mode                                            |            |
| >>f                                                                        |            |
| MRF89XA set to continuous mode - Transmit at                               |            |
| Frequency Band = 902-915 MHz Bit Rate = 2kbps Frequency Devi               | ation = 33 |
| KHz Receiver Bandwidth = 50KHz TX Power = 13 dBm                           |            |
| >>Press any key to exit                                                    |            |
|                                                                            |            |
|                                                                            | V          |
| Connected 0:23:50 ANSIW 19200 8-N-1 SCROLL CAPS NUM Capture Print echo     |            |

### PROGRAM RADIO TO CONTINUOUS MODE – RECEIVE

This Main Menu option configures the MRF89XA device in Continuous Mode with the receiver enabled. The received data will be available on the DATA pin. For more information about Continuous mode, refer to the *MRF89XA Data Sheet* (DS70622B).

| FIGURE 31: | <b>CONTINUOUS MODE – RECEIVE</b> |
|------------|----------------------------------|
|            |                                  |

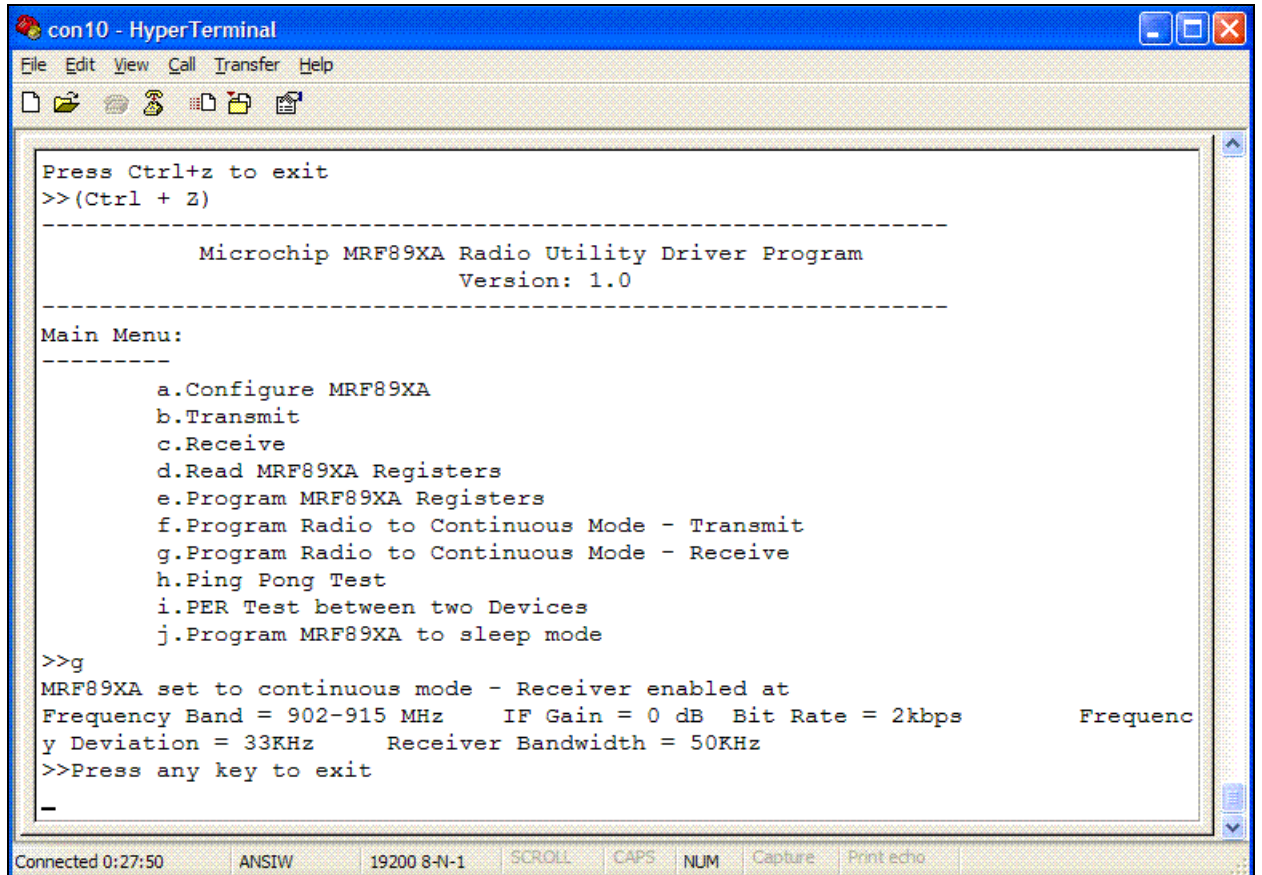

#### PING PONG TEST

This Main Menu option, shown in Figure 32 and Figure 33, can be used to test the compliance with a European standard for blocking and desensitization.

It measures the capability of a device to receive a signal without degradation due to unwanted signals at other frequencies.

The required signal's degradation of its Packet Error Rate (PER) must be less than 1%, or the Bit Error Rate (BER) less than 0.1%.

#### FIGURE 32: PING PONG TEST – SENDER

🌏 con7 - HyperTerminal File Edit View Call Transfer Help 🗅 🗃 🍘 🌋 🐵 🎽 😭 ~ >>fPing Pong Test: \_\_\_\_\_ a. Send b. Receive >>a Ping Pong Test working at Frequency Band = 902-915 MHz IF Gain = 0 dB Bit Rate = 200kbps Frequenc y Deviation = 200KHz Bandwidth = 400KHz TX Power = 13 dBm >>Press Ctrl+z to exit Sent Packet Count:100 Received Packet Count:100 SCROLL CAPS NUM Capture Print echo ANSIW 19200 8-N-1 Disconnected

#### FIGURE 33: PING PONG TEST – RECEIVER

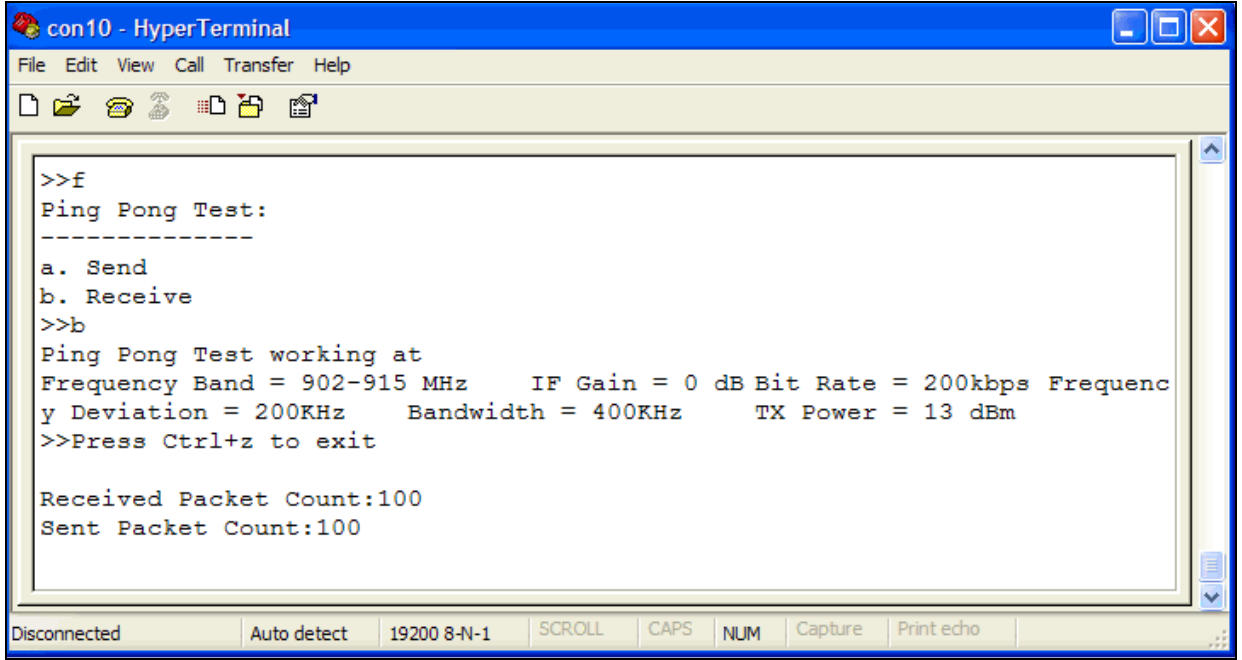

This test is used to perform a range testing. The test requires two MRF89XA transceivers, each one is running the MRF89XA utility program. Prior to initiating the test, both transceivers must be configured for the same operating frequency, data rate and Ping Pong test package size. If you want to perform a desensitization test, a signal generator is required.

To perform a desensitization test:

- 1. Program Ping Pong package size.
- 2. On Unit 1, select the Main Menu option "Ping-Pong Test" and then select "Receive".
- 3. On Unit 2, select the Main Menu option "Ping Pong Test" and then select "Send".

4. Unit 2 transmits the designated number of packets to Unit 1, Unit 1(Figure 32) reports the number of received packets and transmits the number of specified packets to Unit 2.

This process continues until it is stopped. To stop this process, press  $\langle Ctrl \rangle + \langle z \rangle$ .

- 5. While the packets are exchanged, activate a signal generator. Also perform a sweep in frequency that is large enough to create interference signals for the two transceivers.
- 6. Watch two dialog boxes and record the number of lost packets. Based on the number of lost packets and the package size, the user can calculate the "Packet Error Rate".

#### EQUATION 5: PACKET ERROR RATE

Packet Error Rate% = (Number of Lost Packets/ Ping-Pong package size) \* 100

To perform the range testing, user can hold one device and move further until PER is not greater than 1%.

PER test option can be used when testing the PER observed at the receiver when the other transceiver is

configured as a sender. This PER test was designed to

be used for range testing purposes.

#### PER TEST BETWEEN TWO DEVICES

This Main Menu option, shown in Figure 34 and Figure 35, performs a Packet Error Rate (PER) test between two transceivers. The length of the packet can be selected using the option "PER test packet size" in configuration commands. For more information, refer to the **Section "Configuration Commands"**.

FIGURE 34: PER TEST – SEND

🍓 con7 - HyperTerminal - O X File Edit View Call Transfer Help 0 🖌 🍘 🚡 😐 🗗 ~ e. Program Radio to CW Transmit Mode f. Ping Pong Test g.PER Test between two Devices h.Program MRF89XA Registers i.Program MRF89XA to sleep mode j.Program Radio to CW Receive Mode >>g PER Test: a. Send b. Receive >>a PER Send operating at Frequency Band = 902-915 MHz IF Gain = 0 dB Bit Rate = 200kbps Frequenc y Deviation = 200KHz Bandwidth = 400KHz TX Power = 13 dBm >>Press Ctrl+z to exit Sent Packet Count:100 Sent Packet Count:100 Sent Packet Count:100 Sent Packet Count:100 Sent Packet Count:100 Sent Packet Count:100 Sent Packet Count:100 Sending Packet Count:87 SCROLL CAPS NUM Capture ANSIW 19200 8-N-1 Print echo Disconnected

```
© 2010 Microchip Technology Inc.
```

### AN1340

FIGURE 35: PER TEST – RECEIVE

| 🤏 con10 - HyperTerminal                                                                                                    | × |
|----------------------------------------------------------------------------------------------------|---|
| File Edit View Call Transfer Help                                                                                                    |   |
| D 📽 🗑 🖇 🗠 🗃                                                                                                    |   |
| h.Program MRF89XA Registers<br>i.Program MRF89XA to sleep mode<br>j.Program Radio to CW Receive Mode<br>>>g<br>PER Test:<br><br>a. Send<br>b. Receive<br>>>b<br>PER Receive operating at<br>Frequency Band = 902-915 MHz IF Gain = 0 dB Bit Rate = 200kbps Frequenc<br>y Deviation = 200KHz Bandwidth = 400KHz TX Power = 13 dBm<br>>>Press Ctrl+z to exit<br>Received Packet Count = 0<br>Received Packet Count = 0<br>Received Packet Count (With Package id:0) = 99<br>Received Packet Count (With Package id:1) = 100<br>Received Packet Count (With Package id:2) = 100<br>Received Packet Count (With Package id:3) = 100<br>Received Packet Count (With Package id:3) = 100<br>Received Packet Count (With Package id:5) = 100<br>Received Packet Count (With Package id:6) = 100<br>Received Packet Count (With Package id:6) = 100<br>Received Packet Count (With Package id:7) = 100 |   |
| Disconnected Auto detect 19200 8-N-1 SCROLL CAPS NUM Capture Print echo                                                                                                    | : |

The PER test requires two MRF89XA RF transceivers: each is running the MRF89XA utility program and set to the same frequency, bandwidth and data rate. The PER test has the following steps:

- 1. Configure Unit 1 as receiver by selecting "Receive" under PER test menu.
- Configure Unit 2 as sender by selecting "Send" under PER test menu. (Unit 2 sends 100 packets).
- 3. Unit 1 reports the number of packet received and the PER percentage.
- Unit 2 continues to send 100 packets at a time continuously and Unit 1 reports the observed PER rate. To exit PER test mode, press <Ctrl> + <z>.

#### PROGRAM MRF89XA TO SLEEP MODE

This Main Menu option, as shown in Figure 36, enables the user to set the MRF89XA transceiver to Sleep mode. In this mode, the MRF89XA sleep current can be measured.

| 🌯 con10 - HyperTerminal                                                |   |
|------------------------------------------------------------------------|---|
| Eile Edit View Call Transfer Help                                      |   |
| D 🖆 🍘 🖧 🗈 🖰 🖆                                                          |   |
|                                                                        |   |
| format (D7-D0  00  A4-A0  0)                                           |   |
| Press Ctrl+z to exit                                                   |   |
| >>(Ctrl + Z)                                                           |   |
| Microchip MRF89XA Radio Utility Driver Program                         |   |
| Version: 1.0                                                           |   |
| <br>Main Menu:                                                         |   |
|                                                                        |   |
| a.Configure MRF89XA                                                    |   |
| b.Transmit                                                             |   |
| c.Receive                                                              |   |
| d.Read MRF89XA Registers                                               |   |
| e.Program MRF89XA Registers                                            |   |
| f.Program Radio to Continuous Mode - Transmit                          |   |
| g.Program Radio to Continuous Mode - Receive                           |   |
| h.Ping Pong Test                                                       |   |
| i.PER Test between two Devices                                         |   |
| j.Program MRF89XA to sleep mode                                        |   |
| >>j                                                                    |   |
|                                                                        |   |
| Programming MRF89XA to Sleep Mode                                      |   |
| Press "Ctri+z" to exit Sleep mode                                      |   |
| // <b>_</b>                                                            |   |
|                                                                        | 🗙 |
| Connected 0:26:17 ANSIW 19200 8-N-1 SCROLL CAPS NUM Capture Print echo |   |

#### FIGURE 36: MRF89XA SLEEP MODE

# AN1340

#### REFERENCES

*"Explorer 16 Development Board User's Guide"* (DS51589), Microchip Technology Inc.

"MPLAB  $^{\&}$  ICD 3 User's Guide" (DS51766A), Microchip Technology Inc.

*"MRF89XA Data Sheet"* (DS70622B), Microchip Technology Inc.

"PICDEM PIC18 Explorer Demonstration Board User's Guide" (DS51721B), Microchip Technology Inc.

#### **REVISION HISTORY**

#### **Revision A (July 2010)**

This is the initial release of the document.

#### Note the following details of the code protection feature on Microchip devices:

- Microchip products meet the specification contained in their particular Microchip Data Sheet.
- Microchip believes that its family of products is one of the most secure families of its kind on the market today, when used in the intended manner and under normal conditions.
- There are dishonest and possibly illegal methods used to breach the code protection feature. All of these methods, to our knowledge, require using the Microchip products in a manner outside the operating specifications contained in Microchip's Data Sheets. Most likely, the person doing so is engaged in theft of intellectual property.
- Microchip is willing to work with the customer who is concerned about the integrity of their code.
- Neither Microchip nor any other semiconductor manufacturer can guarantee the security of their code. Code protection does not mean that we are guaranteeing the product as "unbreakable."

Code protection is constantly evolving. We at Microchip are committed to continuously improving the code protection features of our products. Attempts to break Microchip's code protection feature may be a violation of the Digital Millennium Copyright Act. If such acts allow unauthorized access to your software or other copyrighted work, you may have a right to sue for relief under that Act.

Information contained in this publication regarding device applications and the like is provided only for your convenience and may be superseded by updates. It is your responsibility to ensure that your application meets with your specifications. MICROCHIP MAKES NO REPRESENTATIONS OR WARRANTIES OF ANY KIND WHETHER EXPRESS OR IMPLIED, WRITTEN OR ORAL, STATUTORY OR OTHERWISE, RELATED TO THE INFORMATION, INCLUDING BUT NOT LIMITED TO ITS CONDITION, QUALITY, PERFORMANCE, MERCHANTABILITY OR FITNESS FOR PURPOSE. Microchip disclaims all liability arising from this information and its use. Use of Microchip devices in life support and/or safety applications is entirely at the buyer's risk, and the buyer agrees to defend, indemnify and hold harmless Microchip from any and all damages, claims, suits, or expenses resulting from such use. No licenses are conveyed, implicitly or otherwise, under any Microchip intellectual property rights.

### QUALITY MANAGEMENT SYSTEM CERTIFIED BY DNV ISO/TS 16949:2002

#### Trademarks

The Microchip name and logo, the Microchip logo, dsPIC, KEELOQ, KEELOQ logo, MPLAB, PIC, PICmicro, PICSTART, PIC<sup>32</sup> logo, rfPIC and UNI/O are registered trademarks of Microchip Technology Incorporated in the U.S.A. and other countries.

FilterLab, Hampshire, HI-TECH C, Linear Active Thermistor, MXDEV, MXLAB, SEEVAL and The Embedded Control Solutions Company are registered trademarks of Microchip Technology Incorporated in the U.S.A.

Analog-for-the-Digital Age, Application Maestro, CodeGuard, dsPICDEM, dsPICDEM.net, dsPICworks, dsSPEAK, ECAN, ECONOMONITOR, FanSense, HI-TIDE, In-Circuit Serial Programming, ICSP, Mindi, MiWi, MPASM, MPLAB Certified logo, MPLIB, MPLINK, mTouch, Octopus, Omniscient Code Generation, PICC, PICC-18, PICDEM, PICDEM.net, PICkit, PICtail, REAL ICE, rfLAB, Select Mode, Total Endurance, TSHARC, UniWinDriver, WiperLock and ZENA are trademarks of Microchip Technology Incorporated in the U.S.A. and other countries.

SQTP is a service mark of Microchip Technology Incorporated in the U.S.A.

All other trademarks mentioned herein are property of their respective companies.

© 2010, Microchip Technology Incorporated, Printed in the U.S.A., All Rights Reserved.

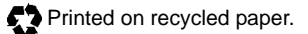

ISBN: 978-1-60932-394-3

Microchip received ISO/TS-16949:2002 certification for its worldwide headquarters, design and wafer fabrication facilities in Chandler and Tempe, Arizona; Gresham, Oregon and design centers in California and India. The Company's quality system processes and procedures are for its PIC® MCUs and dsPIC® DSCs, KEELOQ® code hopping devices, Serial EEPROMs, microperipherals, nonvolatile memory and analog products. In addition, Microchip's quality system for the design and manufacture of development systems is ISO 9001:2000 certified.

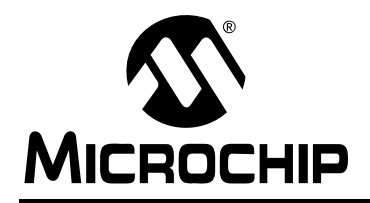

### WORLDWIDE SALES AND SERVICE

#### AMERICAS

Corporate Office 2355 West Chandler Blvd. Chandler, AZ 85224-6199 Tel: 480-792-7200 Fax: 480-792-7277 Technical Support: http://support.microchip.com Web Address: www.microchip.com

Atlanta Duluth, GA Tel: 678-957-9614 Fax: 678-957-1455

Boston Westborough, MA Tel: 774-760-0087 Fax: 774-760-0088

Chicago Itasca, IL Tel: 630-285-0071 Fax: 630-285-0075

**Cleveland** Independence, OH Tel: 216-447-0464 Fax: 216-447-0643

**Dallas** Addison, TX Tel: 972-818-7423 Fax: 972-818-2924

Detroit Farmington Hills, MI Tel: 248-538-2250 Fax: 248-538-2260

Kokomo Kokomo, IN Tel: 765-864-8360 Fax: 765-864-8387

Los Angeles Mission Viejo, CA Tel: 949-462-9523 Fax: 949-462-9608

Santa Clara Santa Clara, CA Tel: 408-961-6444 Fax: 408-961-6445

Toronto Mississauga, Ontario, Canada Tel: 905-673-0699 Fax: 905-673-6509

#### ASIA/PACIFIC

Asia Pacific Office Suites 3707-14, 37th Floor Tower 6, The Gateway Harbour City, Kowloon Hong Kong Tel: 852-2401-1200 Fax: 852-2401-3431 Australia - Sydney

Tel: 61-2-9868-6733 Fax: 61-2-9868-6755

**China - Beijing** Tel: 86-10-8528-2100 Fax: 86-10-8528-2104

**China - Chengdu** Tel: 86-28-8665-5511 Fax: 86-28-8665-7889

**China - Chongqing** Tel: 86-23-8980-9588 Fax: 86-23-8980-9500

**China - Hong Kong SAR** Tel: 852-2401-1200 Fax: 852-2401-3431

**China - Nanjing** Tel: 86-25-8473-2460

Fax: 86-25-8473-2470 China - Qingdao Tel: 86-532-8502-7355 Fax: 86-532-8502-7205

**China - Shanghai** Tel: 86-21-5407-5533 Fax: 86-21-5407-5066

**China - Shenyang** Tel: 86-24-2334-2829 Fax: 86-24-2334-2393

**China - Shenzhen** Tel: 86-755-8203-2660 Fax: 86-755-8203-1760

**China - Wuhan** Tel: 86-27-5980-5300 Fax: 86-27-5980-5118

**China - Xian** Tel: 86-29-8833-7252 Fax: 86-29-8833-7256

**China - Xiamen** Tel: 86-592-2388138 Fax: 86-592-2388130

**China - Zhuhai** Tel: 86-756-3210040 Fax: 86-756-3210049

#### ASIA/PACIFIC

India - Bangalore Tel: 91-80-3090-4444 Fax: 91-80-3090-4123

**India - New Delhi** Tel: 91-11-4160-8631 Fax: 91-11-4160-8632

India - Pune Tel: 91-20-2566-1512 Fax: 91-20-2566-1513

**Japan - Yokohama** Tel: 81-45-471- 6166 Fax: 81-45-471-6122

**Korea - Daegu** Tel: 82-53-744-4301 Fax: 82-53-744-4302

Korea - Seoul Tel: 82-2-554-7200 Fax: 82-2-558-5932 or 82-2-558-5934

Malaysia - Kuala Lumpur Tel: 60-3-6201-9857 Fax: 60-3-6201-9859

**Malaysia - Penang** Tel: 60-4-227-8870 Fax: 60-4-227-4068

Philippines - Manila Tel: 63-2-634-9065 Fax: 63-2-634-9069

**Singapore** Tel: 65-6334-8870 Fax: 65-6334-8850

**Taiwan - Hsin Chu** Tel: 886-3-6578-300 Fax: 886-3-6578-370

Taiwan - Kaohsiung Tel: 886-7-536-4818 Fax: 886-7-536-4803

Taiwan - Taipei Tel: 886-2-2500-6610 Fax: 886-2-2508-0102

**Thailand - Bangkok** Tel: 66-2-694-1351 Fax: 66-2-694-1350

#### EUROPE

Austria - Wels Tel: 43-7242-2244-39 Fax: 43-7242-2244-393 Denmark - Copenhagen Tel: 45-4450-2828 Fax: 45-4485-2829

France - Paris Tel: 33-1-69-53-63-20 Fax: 33-1-69-30-90-79

**Germany - Munich** Tel: 49-89-627-144-0 Fax: 49-89-627-144-44

**Italy - Milan** Tel: 39-0331-742611 Fax: 39-0331-466781

**Netherlands - Drunen** Tel: 31-416-690399 Fax: 31-416-690340

**Spain - Madrid** Tel: 34-91-708-08-90 Fax: 34-91-708-08-91

**UK - Wokingham** Tel: 44-118-921-5869 Fax: 44-118-921-5820